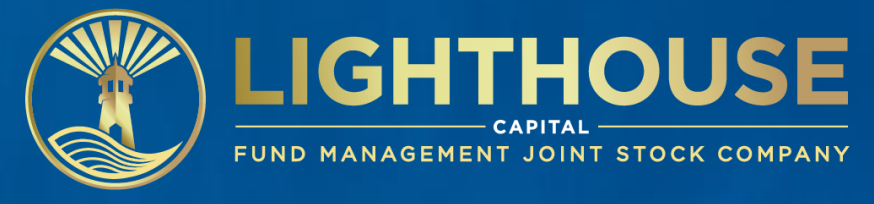

# SỐ TAY NHÀ ĐẦU TƯ

THÁNG 08/2024

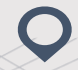

Tầng 5, 65 Phạm Ngọc Thạch, Phường Võ Thị Sáu, Quận 3, HCMC Phone: (+84) 28 7301 7786 Fax: (+84) 28 7302 2268

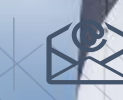

info@lighthousecapital.com.vn www.lighthousecapital.com.vn

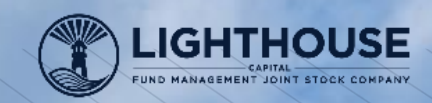

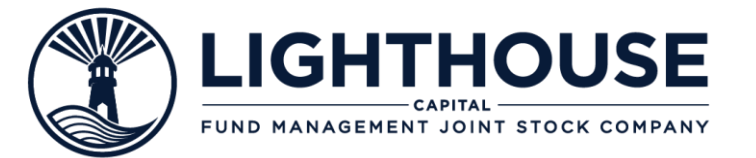

## **04** KÊNH HÕ TRỢ

### **U** ÚNG DỤNG LHCapital LiMO

HƯỚNG DẪN ĐĂNG KÝ LHCapital LiMO ĐIỀU KIỆN ĐỂ THỰC HIỆN GIAO DỊCH ĐIỀU CHỈNH THÔNG TIN ĐẶT LỆNH GIAO DỊCH MUA – BÁN PHƯƠNG THỨC THANH TOÁN CHƯƠNG TRÌNH ĐẦU TƯ ĐỊNH KỲ (SIP) CHUYỀN ĐỔI CHỨNG CHỈ QUỸ SMART OTP

## THÔNG TIN SẢN PHẨM QUỸ

QUỸ LHBF QUỸ LHCDF

### NHỮNG KHÁI NIỆM QUAN TRỌNG

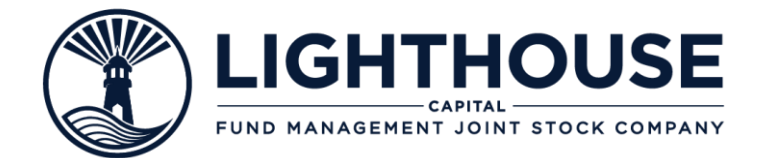

## NHỮNG KHÁI NIỆM QUAN TRỌNG

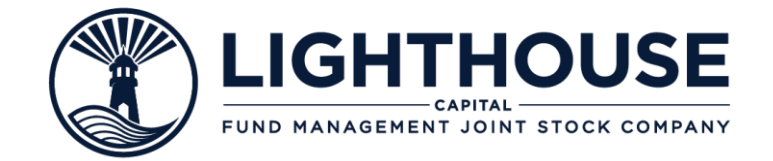

Chứng chỉ quỹ (CCQ) là **một loại chứng khoán** do Công ty quản lý quỹ đại diện cho quỹ phát hành dưới dạng bút toán hoặc ghi sổ, xác nhận quyền sở hữu của Nhà đầu tư đối với một phần vốn góp tại Quỹ.

## CHỨNG CHỈ QUỹ LÀ GÌ?

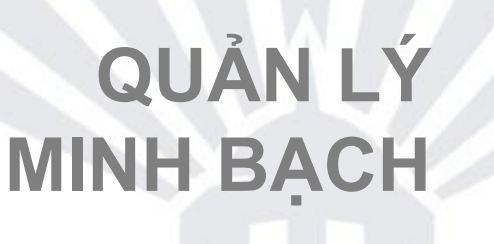

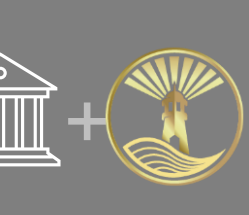

Quỹ được quản lý chuyên nghiệp bởi **Công ty quản lý quỹ.** Toàn bộ tài sản của quỹ được **lưu ký, giám sát** bởi **Ngân hàng độc lập với Công ty quản lý quỹ**, theo nguyên tắc hoạt động của Điều lệ quỹ đã đăng ký với Ủy Ban Chứng khoán.

NAV (Net Asset Value) là giá trị tài sản ròng của quỹ được tính bằng công ghức:

NAV= Tổng tài sản – Tổng nợ

Giá NAV/CCQ được hiểu là giá trị taì sản ròng của 1 CCQ tại thời điểm định giá Ň

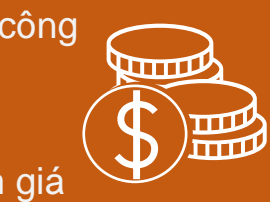

圖

## NAV LÀ GÌ? NET ASSET VALUE

QUỸ CÓ CAM KẾT LỢI NHUẬN?

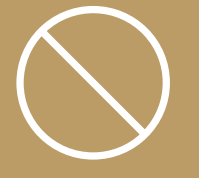

Theo quy định của pháp luật Việt Nam, Quỹ đầu tư là loại hình đầu tư phụ thuộc vào biến động thị trường nên **không được cam kết lợi nhuận**. Tuy nhiên Quỹ được quản lý theo các chiến lược đầu tư đã quy định trước nhằm tối thiểu hóa rủi ro và tối đa hóa lợi nhuận cho Nhà đầu tư

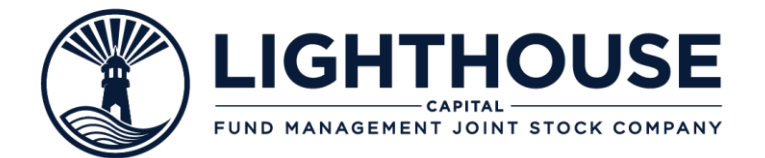

## THÔNG TIN SẢN PHẨM QUỹ

> QUŸ LHBF> QUŸ LHCDF

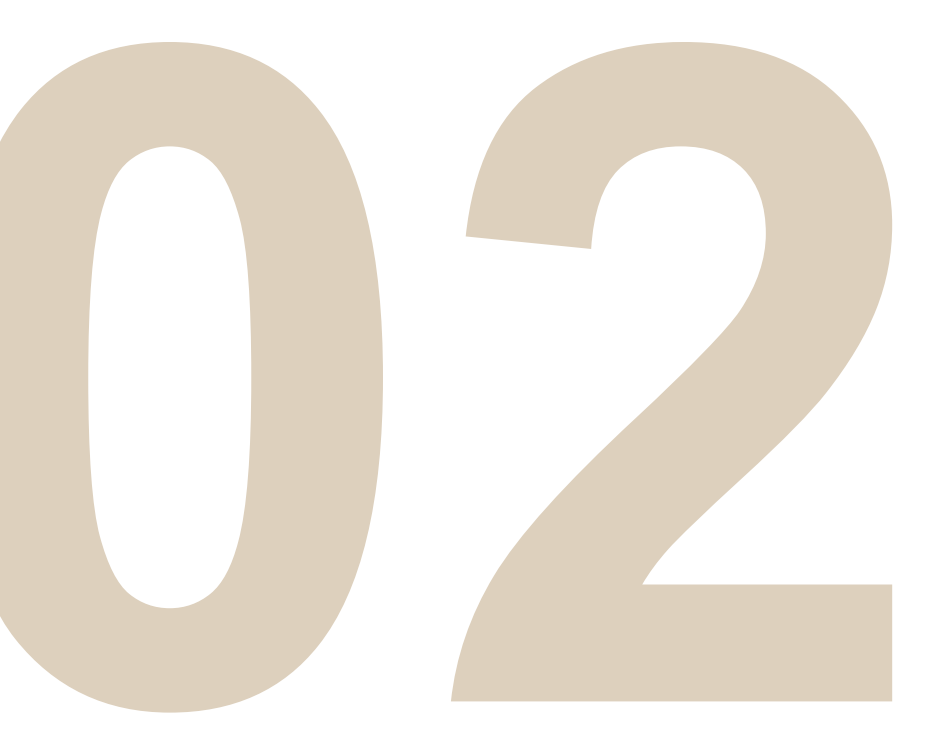

| THÔNG TIN QU <b>Ỹ</b>                                                   |                                                                                                    | FUND MANAGEMENT JOINT STOCK COMPANY                                                                 |
|-------------------------------------------------------------------------|----------------------------------------------------------------------------------------------------|----------------------------------------------------------------------------------------------------|
|                                                                         | LICH MUA                                                                                                    | LICH BÁN                                                                                            |
| Lighthouse Capital Bond Fund<br>(QUỹ ĐẦU TƯ TRÁI PHIẾU LIGHTHOUSE)      | <b>T-1</b> Đặt lệnh trước <b>14h30</b><br>Chuyển tiền trước <b>16h00</b>                                                                       | T-1 Đặt lệnh trước 14h30                                                                            |
| <b>Ngày thành lập:</b> 29/12/2022                                       | T Ngày giao dịch và nhận kết quả                                                                                                    | T Ngày giao dịch và nhận kết quả                                                                    |
| Danh mục đầu tư:80% Trái phiếu & công cụ<br>thị trường tiền tệ chọn lọc |                                                                                                    |                                                                                                    |
| Ngày giao dịch: Thứ Năm hàng tuần<br>(Ngày T)                           |                                                                                                    | T+5 Ngày nhận tiền bán                                                                              |
| Phí mua                                                                 | P                                                                                                    | hí bán                                                                                              |
| THAM GIA ĐẦU TƯ TỪ 100.000 ĐỒNG                                         | PHÍ BÁN THƯỜNG PHÍ                                                                                                    | BÁN SIP PHÍ KHÁC                                                                                    |
| MIÊN PHÍ                                                                | Phụ thuộc vào thời gian nắm giữ CCQPhụ thuộc vào thDưới 06 tháng0,5%Dưới 06 tháng                                                              | hời gian nắm giữ CCQ<br>0,6% Thuế TNCN 0,1%                                                         |
| *//////////////////////////////////////                                 | Từ 06 tháng – dưới 09 tháng         0,3%         Từ 06 tháng – du           Từ 09 tháng – dưới 12 tháng         0,15%         Từ 09 tháng – du | rới 09 tháng0,4%Do Ngân hàng giámrới 12 tháng0,25%Phí chuyển tiềnsát quy định tùy từng<br>thời điểm |
|                                                                         | Từ 12 tháng trở lên MIỄN PHÍ Từ 12 tháng trở                                                                                                   | lên MIĚN PHÍ 6                                                                                      |

| THÔNG TIN                            | QUŶ                                          | 1                                    |                                                                     |                                                         |                                        | FUND             | CAPITAL -             | STOCK COMPANY                           |
|--------------------------------------|----------------------------------------------|--------------------------------------|---------------------------------------------------------------------|---------------------------------------------------------|----------------------------------------|------------------|-----------------------|-----------------------------------------|
|                                      | CDF                                          |                                      | LICH MUA                                                            |                                                         |                                        |                  | LICH BÁN              | J                                       |
| Lighthouse Capita<br>(QUỹ ĐẦU TƯ NĂN | <b>I Dynamic Fund</b><br>NG ĐỘNG LIGHTHOUSE) | <b>T-1</b>                           | Đặt lệnh trước <b>14h30</b><br>Chuyển tiền trước <b>16h</b> 0       | 00                                                      | T-1                                    | Đặt lệ           | nh trước <b>14h30</b> |                                         |
| Ngày thành lập:                      | 30/05/2024                                   | Т                                    | Ngày giao dịch và nhậr                                              | n kết quả                                               | Т                                      | Ngày             | giao dịch và nhậi     | n kết quả                               |
| Danh mục đầu tư:                     | Cổ phiếu và<br>các cơ hội tiềm năng khác     |                                      |                                                                     |                                                         |                                        |                  |                       |                                         |
| Ngày giao dịch:                      | Thứ Ba và Thứ Sáu<br>hàng tuần (Ngày T)      |                                      |                                                                     |                                                         | T+5                                    | Ngày             | nhận tiền bán         |                                         |
| Phi                                  | í mua                                        |                                      |                                                                     | Ph                                                      | ní bán                                 |                  |                       |                                         |
| THAM GIA ĐẦU T                       | ۲Ư TỪ <b>100.000</b> ĐỒNG                    | Pł                                   | HÍ BÁN THƯỜNG                                                       | PHÍ B                                                   | ÁN SIP                                 |                  | PHÍ                   | KHÁC                                    |
| MIĒI                                 | N PHÍ                                        | Phụ thuộ<br>Dưới 06 th<br>Từ 06 thán | c vào thời gian nắm giữ CCQ<br>náng 0,5%<br>ng – dưới 09 tháng 0,3% | Phụ thuộc vào thờ<br>Dưới 06 tháng<br>Từ 06 tháng – dướ | i gian nắm giữ C<br>0<br>ri 09 tháng 0 | CQ<br>,6%<br>,4% | Thuế TNCN             | <b>0,1%</b><br>Do Ngân hàng giám        |
|                                      |                                              | Từ 09 thán<br>Từ 12 thán             | g – dưới 12 tháng 0,15%<br>Ig trở lên MIĚN PHÍ                      | Từ 09 tháng – dướ<br>Từ 12 tháng trở lê                 | ri 12 tháng 0<br>n MIĚN                | ,25%<br>N PHÍ    | Phí chuyển tiền       | sát quy định tùy từng<br>thời điểm<br>7 |

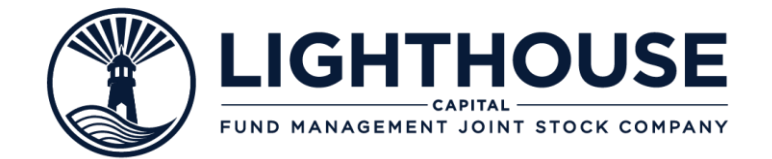

### CÁC HẠNG MỤC THÔNG TIN Lighthouse Capital cung cấp đến Nhà đầu tư

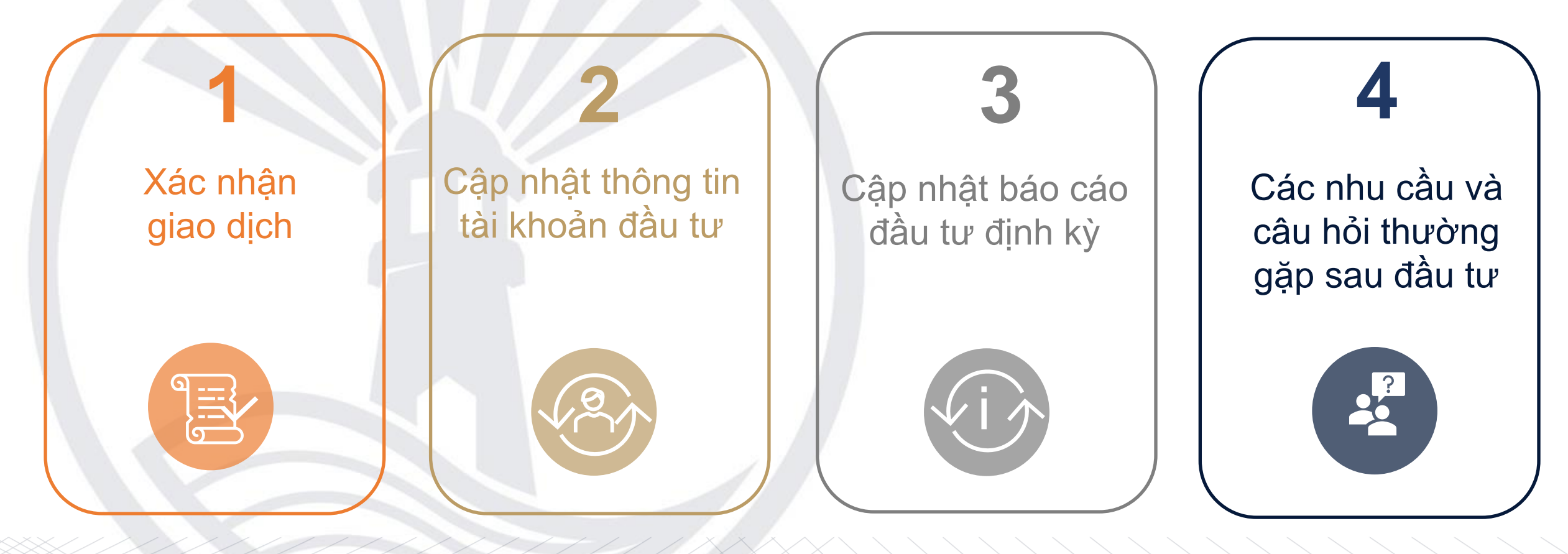

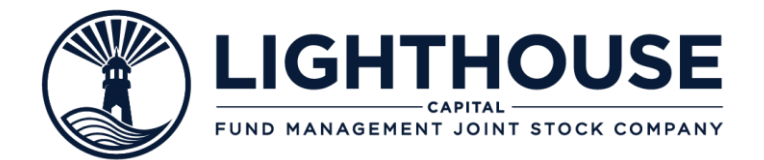

# **ÚNG DUNG LHCapital LiMO**

LHCapital LiMO là ứng dụng đầu tư quỹ mở được quản lý bởi Lighthouse Capital. LHCapital LiMO giúp bạn dễ dàng tham gia đầu tư phù hợp với mục tiêu tài chính cá nhân.

- ✓ HƯỚNG DẪN ĐĂNG KÝ LHCapital LiMO
- ✓ ĐIỀU KIỆN ĐỂ THỰC HIỆN GIAO DỊCH
- ✓ ĐIỀU CHỈNH THÔNG TIN
- ✓ SMART OTP
- ✓ ĐẶT LỆNH GIAO DỊCH MUA BÁN
- ✓ PHƯƠNG THỨC THANH TOÁN
- ✓ CHƯƠNG TRÌNH SIP
- ✓ CHUYỂN ĐỔI CHỨNG CHỈ QUỹ

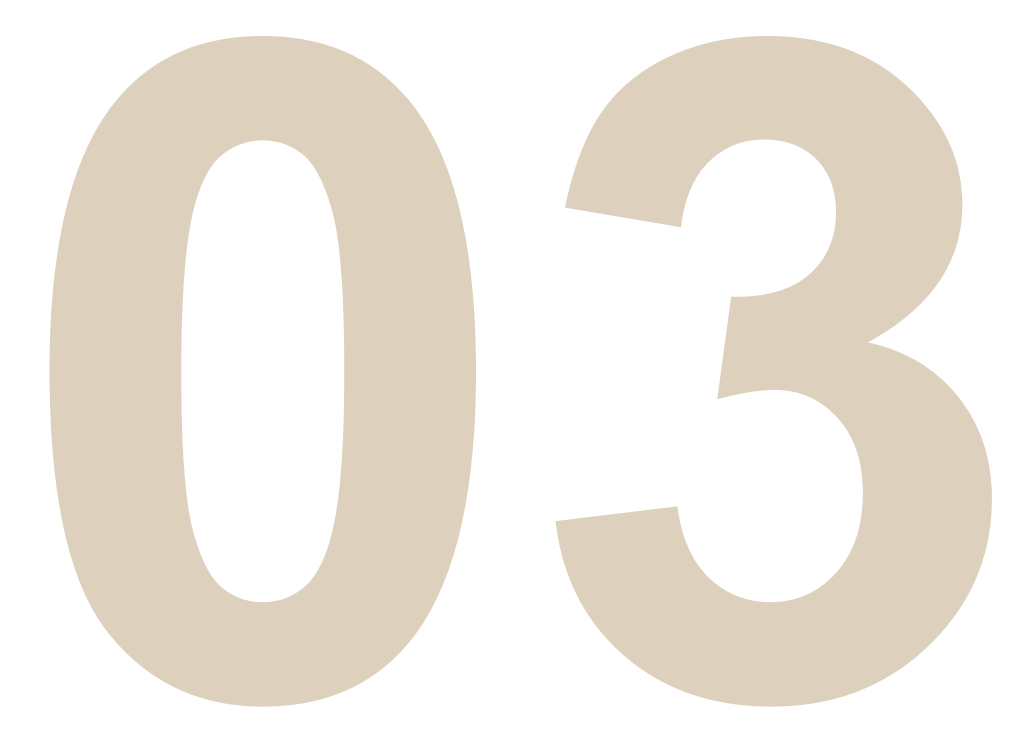

#### QUY TRÌNH MỞ TÀI KHOẢN

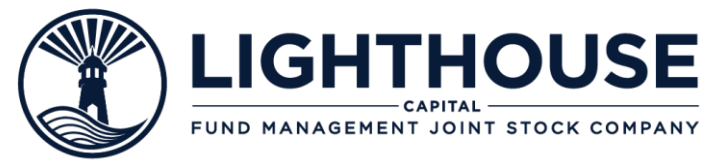

Tải App và chọn "Đăng ký"

Quên mật khẩu?

(2)

| CLIGHTH       |   |
|---------------|---|
| Đăng nhập     |   |
| Tên đăng nhập |   |
| Mật khấu      | Ø |

Lưu tài khoản

Đăng nhập

Bạn chưa có tài khoan? Đăng ký ngay!

| Miễn            | Đăng ký<br>phí - Đơn giản - Dễ dàng | Ва                                                                          |
|-----------------|-------------------------------------|-----------------------------------------------------------------------------|
| Họ tên đầy đủ   | *                                   | Tên đăng nhà                                                                |
| Ví dụ: Nguyễ    | n Vän A                             | 036968519                                                                   |
| Email *         |                                     | Mật khấu                                                                    |
| Ví du: abc@c    | mail.com                            | Vui lòng nh                                                                 |
| Số điện thoại   |                                     | Nhập lại mật                                                                |
| +84             | Ví dụ: 0968686800                   | Vui lòng nh                                                                 |
| Mã giới thiệu ơ | sủa người bán hàng                  | Mật khẩu bao                                                                |
| Ví dụ: RR093    | 8680277                             | <ul> <li>Chiều dài tối</li> <li>Bao gồm ch</li> <li>Chứa ít nhất</li> </ul> |
|                 | Tiếp tục                            |                                                                             |
| Ban đã          | có tài khoản? Đăng nhập!            |                                                                             |

| <b>Tạo mật khẩu</b><br>Bảo mật thông tin cá nh                                                                                              | iân                             |
|----------------------------------------------------------------------------------------------------|---------------------------------|
| Tên đăng nhập                                                                                                    |                                 |
| 0369685193                                                                                                    |                                 |
| Mật khẩu                                                                                                    |                                 |
| Vui lòng nhập mật khẩu                                                                                                    | 8                               |
| Nhập lại mật khẩu                                                                                                    |                                 |
| Vui lòng nhập lại mật khẩu                                                                                                    | 8                               |
| Mật khẩu bao gồm:<br>Chiều dài tối thiểu là 6 và tối đa là 40<br>Bao gồm chữ thường (a-z) và chữ in<br>Chứa ít nhất một số (0-9) hoặc ký hi | 0<br>i hoa (A-Z)<br>ệu đặc biệt |
| Tiếp tục                                                                                                    |                                 |

#### Thực hiện quá trình eKYC

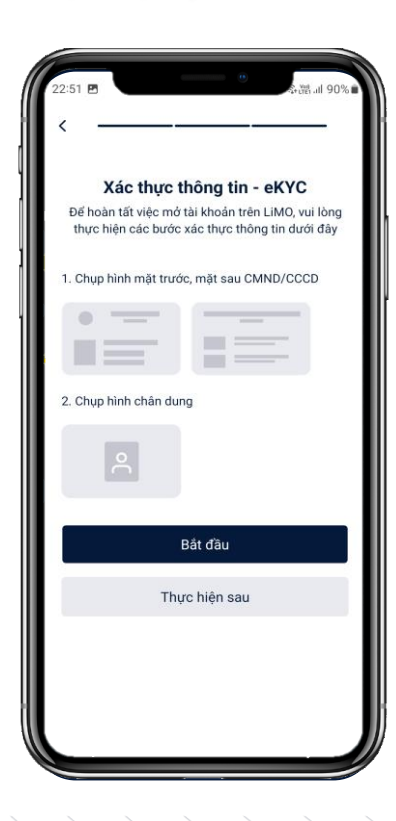

#### eSign và hoàn tất mở tài khoản

| Giấy đăng ký m<br>giao dị                                                                                       | ở tài khoản<br>ch                                                                          |
|----------------------------------------------------------------------------------------------------|--------------------------------------------------------------------------------------------|
| LIGHTHOUSE<br>907CL30999                                                                                        | Đã ký 🕑                                                                                    |
| Giấy đăng ký mở tài khoản gi<br>đã được xác nhận ký điện tử<br>tải Giấy đăng ký mở tài khoả<br>cách nhấn vào ni | iao dịch của Quý khách<br>. Quý nhà đầu tư có thẻ<br>n giao dịch đã ký bằng<br>út bên dưới |
| 🐌 Tải giấy đăng ký mở                                                                                           | tài khoản giao dịch                                                                        |
| Thông b                                                                                                    | áo 🗙                                                                                       |
| Quy khach da ky diệr                                                                                            | i từ thành công!                                                                           |
| Quy knach da kỳ diện<br>Đóng                                                                                    | n từ thành công!                                                                           |
| Quy knach da ky diệr<br>Đóng                                                                                    | n từ thành công!                                                                           |
| Quý knách da ký diệr<br>Đóng                                                                                    |                                                                                            |
| Quý knách da ký diệr<br>Đóng                                                                                    |                                                                                            |
| Quy knach da ky diệt<br>Đóng                                                                                    |                                                                                            |

#### Thực hiện eKYC

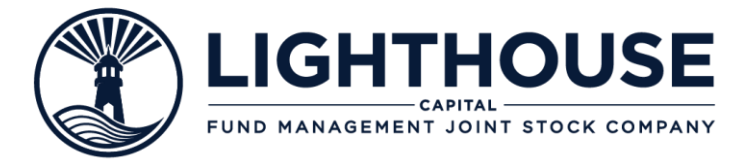

Sau khi nhận OTP xác thực, Tiến hành quá trình eKYC 않네 90% 22:51 🖪 Xác thực tài khoản Vui lòng nhập mã xác thực (OTP) đã được gửi đến số điện thoại 0369\*\*\*\*93 Mã OTP sẽ hết hạn trong vòng 65s \_ -----Xác thực 2. Chụp hình chân dung Gửi lại mã OTP Bắt đầu Thực hiện sau

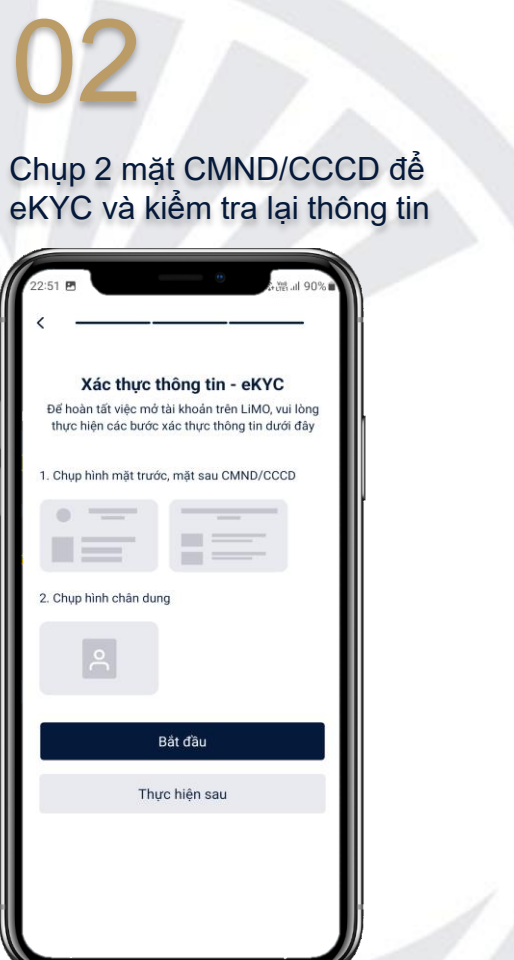

#### Thực hiện chụp ảnh chân dung

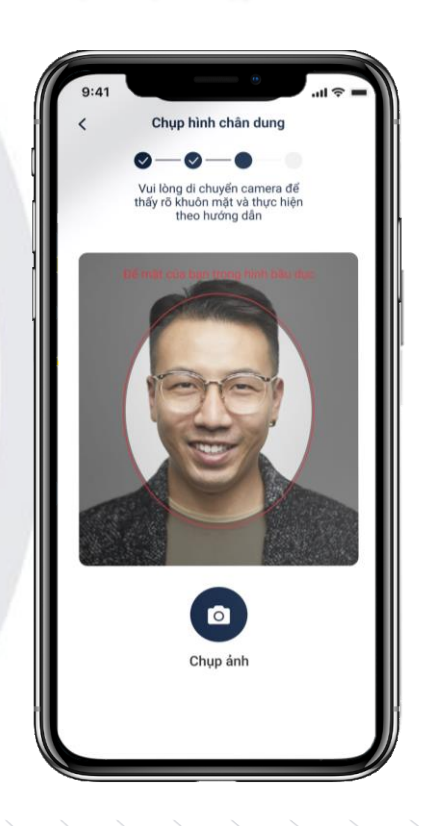

#### Thực hiện ký điện tử eSign

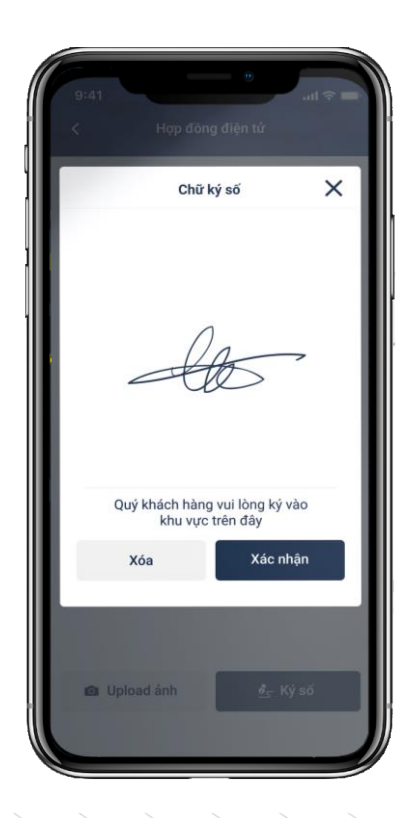

#### Thực hiện Manual KYC

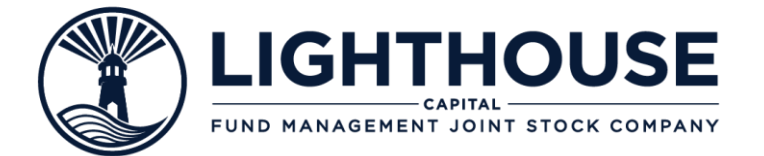

Trường hợp Nhà đầu tư không tiến hành được eKYC, vui lòng thực hiện các bước khai báo thủ công như dưới đây

Điền đầy đủ thông tin cá nhân, tài khoản ngân hàng, địa chỉ,

thực hiên đánh giá rủi ro và Tiến hành xác nhân điều khoản

Sau khi đăng nhập chọn Tab "Tài khoản", Chọn tiếp "Hồ sơ cá nhân"

|   | Chưa xác thực      |          |   |
|---|--------------------|----------|---|
|   | Hồ sơ mở tài khoản | Chưa ký  | > |
| • | Hồ sơ cá nhân      |          | > |
| ô | Thay đổi mật khẩu  |          | > |
|   | Thay đổi email     |          | > |
| • | Hỗ trợ khách hàng  |          | > |
| C | Hotline 028 7      | 301 7786 | > |
| 0 | Cài đặt & bảo mật  |          | > |
| ტ | Đăng xuất          |          |   |

사음..ll 78% 🗎 1:53 Hồ sơ cá nhân Số điện thoại 0369685192 uvenpham.cskh1@gmail.com mail Thông tin cá nhân 0 Fhông tin tài khoản ngân hàng 0> Thông tin địa chỉ 0> Đánh giá mức độ rủi ro 0 > Xác nhân hoàn tất 0

att all 74% Xác nhân hoàn tất muc I Through the email address of either the Inventor the Authorized Representative registered in Sectio Nhận qua tin nhắn gửi tới số di động của nhà đầu tư hoặc Người được ủy quyền tại muc II Through sms sent to the mobile phone number of either the Inventor or the Authorized Representative registered in Section II Phương thức khác phù hợp với quy định pháp luật tại thời điểm thực hiệr Other method in accordance with applicable law the time of implementation Nhà đầu tư là công dân Mỹ hoặc tổ chức được thành lập hoặc có hoạt động tại Mỹ (FATCA) Nhà đầu tư không là công dân Mỹ hoặc tổ chức được thành lập hoặc có hoạt động tại Mỹ (NONE FATCA) Tôi đồng ý với điều khoản trên Hoàn tất

03

Sau khi cập nhật thông tin, tiến hành eSign để hoàn thiện hồ sơ đăng ký mở tài khoản

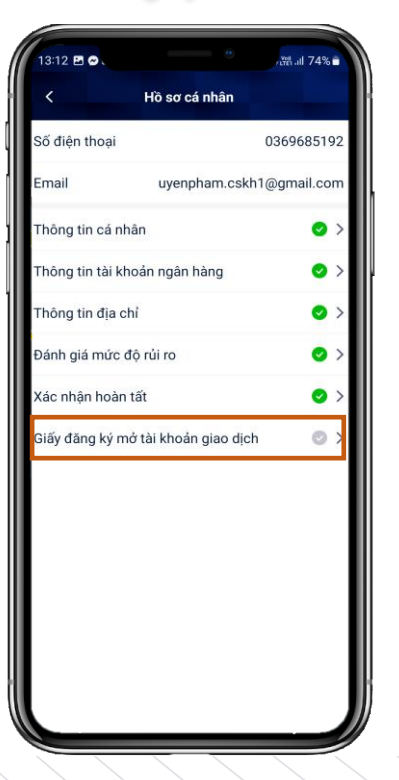

04

Hoàn thành đăng ký mở tài khoản sau khi ký điện tử và chờ Lighthouse Capital duyệt tài khoản

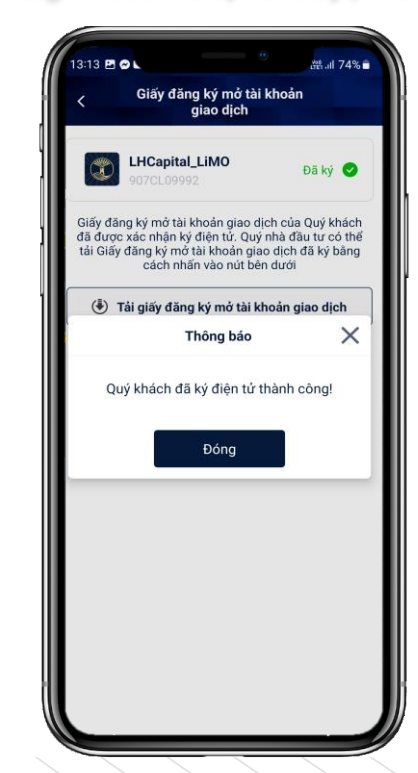

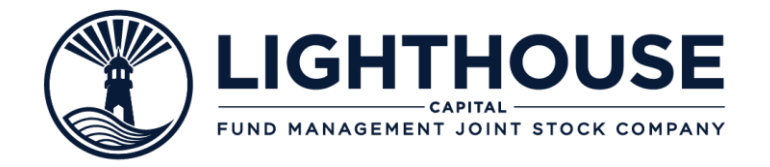

### ĐIỀU KIỆN ĐỂ THỰC HIỆN GIAO DỊCH

Nhà đầu tư chỉ được phép đặt lệnh giao dịch khi hoàn thành quy trình xác thực tài khoản KYC và eSign thành công hợp đồng điện tử.

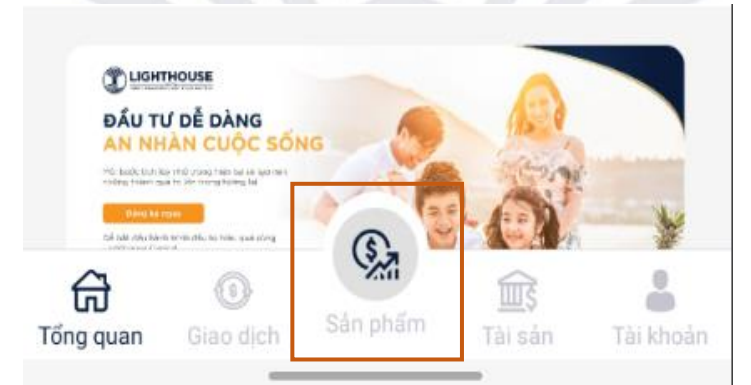

Để thực hiện giao dịch đầu tư yêu cầu xác thực tài khoản và eSign

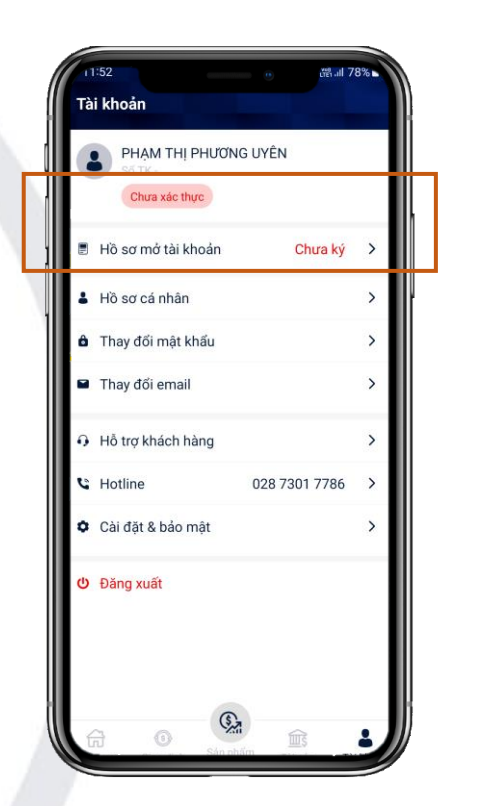

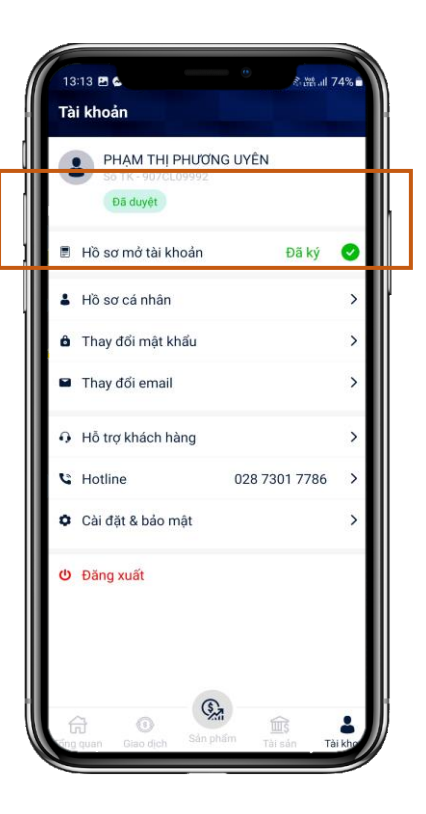

Sau khi thực hiện thực hiện KYC và esign, trạng thái chuyển sang "Đã duyệt" → Nhà Đầu tư có thể giao dịch

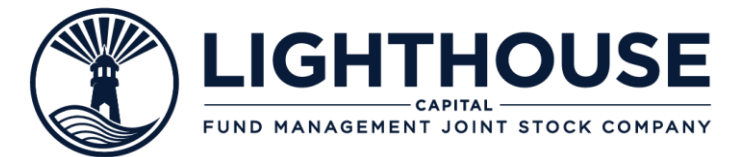

## Lưu ý

Trong trường hợp cần trợ giúp,Nhà đầu tư có thể liên hệ trực tiếp quasố hotline: (+84)28 7301được hỗ trợ.

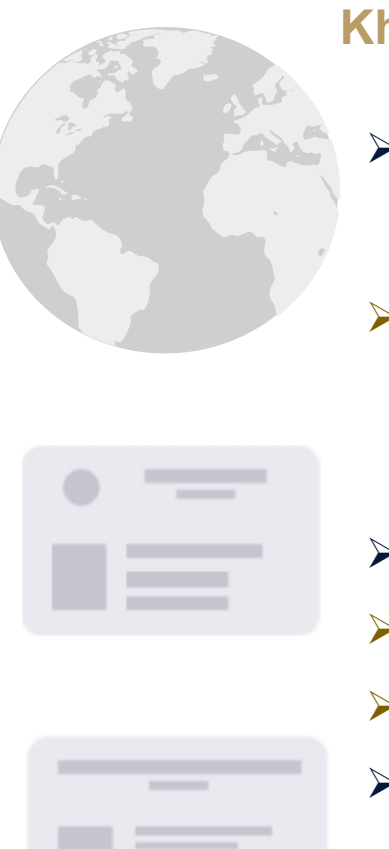

#### Khi thực hiện eKYC cần lưu ý:

- Mở tài khoản và giao dịch trực tuyến qua LHCapital LiMO chỉ áp dụng cho cho Nhà đầu tư cá nhân có quốc tịch Việt Nam và đang sinh sống trên lãnh thổ Việt Nam.
- Nhà đầu tư tổ chức trong nước và Nhà đầu tư nước ngoài vui lòng liên hệ trực tiếp với Lighthouse Capital để được hỗ trợ.
- > Phông nền khi chụp hai mặt CMND/CCCD phải giống nhau.
- Không lấy hình CMND/CCCD lưu sẵn trên điện thoại.
- Hình ảnh rõ, không mất góc, không bị lóa sáng
- Hãy kiểm tra thật kỹ thông tin tài khoản ngân hàng trước khi mở tài khoản.

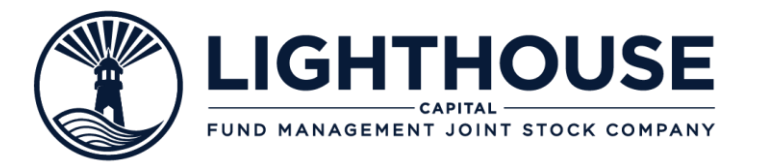

### ĐĂNG NHẬP VÀ THAY ĐỔI THÔNG TIN ĐĂNG NHẬP

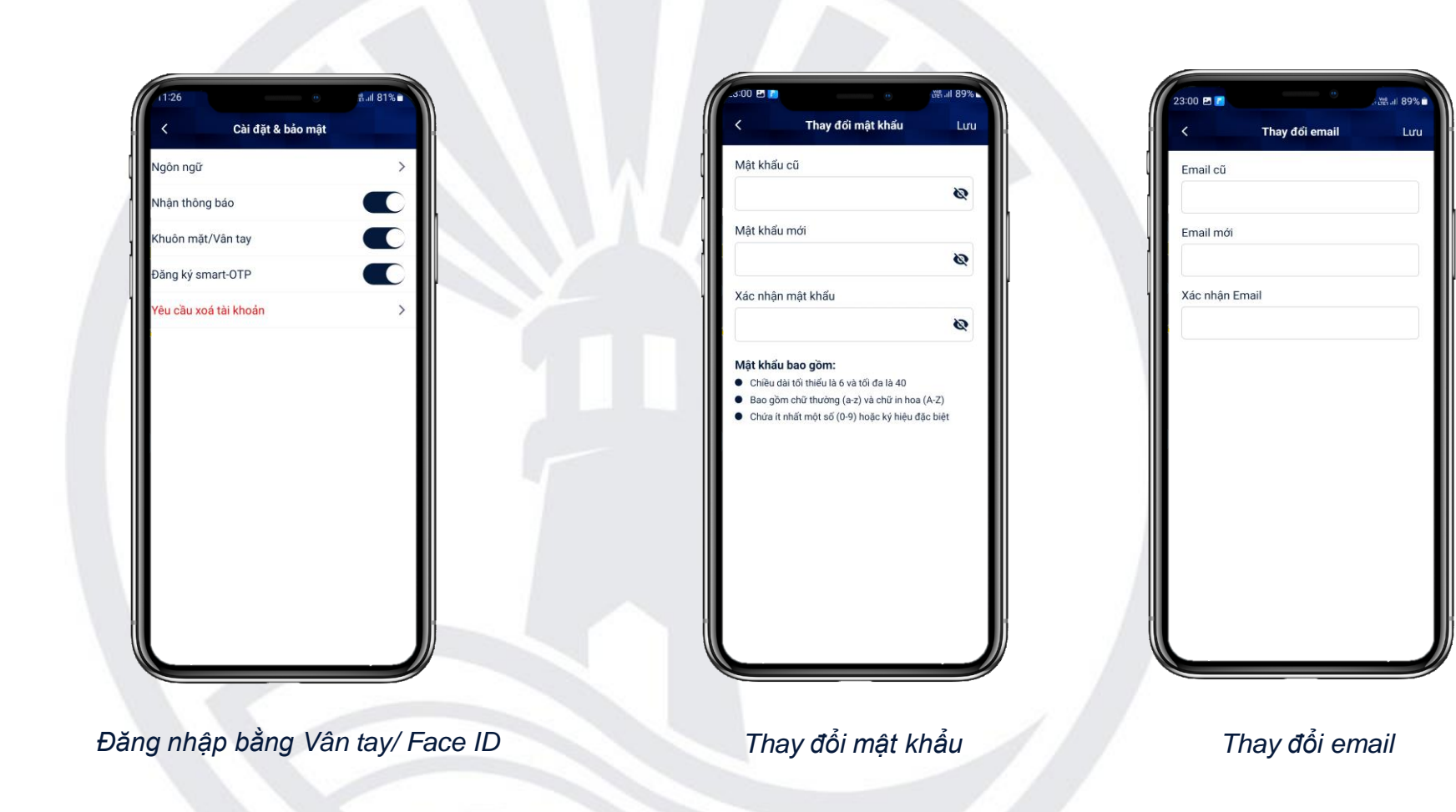

- Nhà đầu tư dễ dàng đăng nhập ứng dụng khi thực hiện kích hoạt tính năng đăng nhập bằng vân tay hoặc Face ID
- Nhà đầu tư có thể dễ dàng thay đổi thông tin đăng nhập giúp bảo vệ tài khoản.
- Nhà đầu tư muốn thay đổi thông tin cá nhân khác, vui lòng liên hệ Lighthouse Capital theo số hotline: (+84) 28 7301 7786 hoặc email:

<u>cskh@lighthousecapital.com.vn</u> để được hỗ trợ.

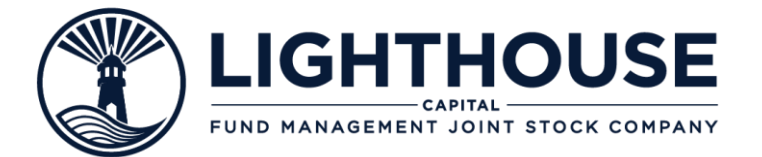

# **SMART OTP**

- Nhà đầu tư có thể sử dụng Smart OTP thay thế OTP SMS truyền thống khi thực hiện các giao dịch và thay đổi thông tin.
- Hướng dẫn kích hoạt Smart OTP
- Đặt lệnh giao dịch bằng Smart OTP

### HƯỚNG DẪN KÍCH HOẠT SMART OTP

FUND MANAGEMENT JOINT STOCK COMPANY

Nhà đầu tư cần ghi nhớ và nhập "mã PIN" cho mỗi lần thực hiện giao dịch

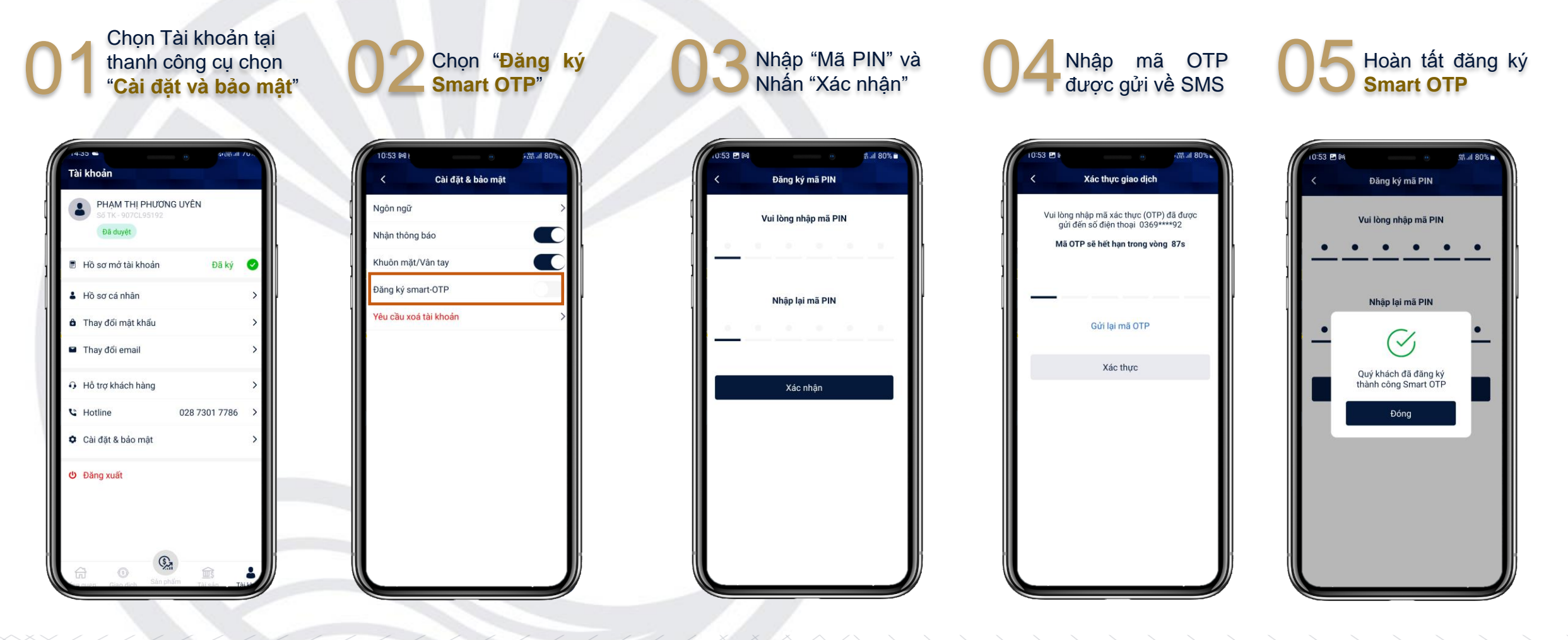

#### ĐẶT LỆNH GIAO DỊCH MUA

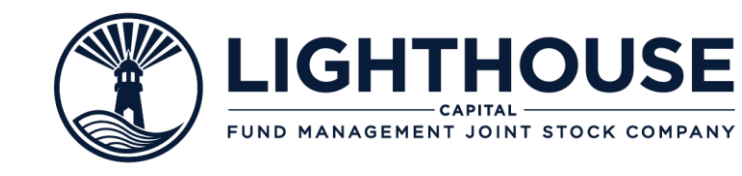

Chọn "Giao dịch" tại thanh công cụ

| 10:23 🖻 😔                                                                                                    | +浩.il 99% 🗎 |
|----------------------------------------------------------------------------------------------------|-------------|
| B PHẠM THỊ PHƯƠNG UYÊN<br>Số TK - 907CL09992                                                                                                    |             |
| Thư viện đầu tư                                                                                                    | Xem thêm    |
| Quỹ trái phiếu<br>Kênh đầu te an teàn và lệ nhoận én định                                                                                                    |             |
| Kiến thức Quỹ mở<br>Quỹ trái phiếu - Kênh đầu tư an toàn và k<br>định                                                                                                    | ri nhuận ốn |
| Kiến thức đầu tư<br>Đầu tư định kỳ (SIP) – khi kỳ luật là<br>sức mạnh                                                                                                    |             |
| Kiến thức đầu tư<br>Đầu tư là gì? Nên đầu tư như thế<br>nào để có hiệu quả?                                                                                                    |             |
| C LIGHTINGS<br>CAN UT OF DATA<br>AN UTO OF DATA<br>AN UTO OF DATA<br>A |             |

Chọn "Tạo lệnh mua" và chọn sản phẩm quỹ cần mua

| 10:33 🖻 🐱       |                  | , creation and a | al 97% ∎  |
|-----------------|------------------|------------------|-----------|
| Giao dịch       |                  |                  |           |
| Lệnh chờ xử lý  | Lịch sử giao dịc | h Quản lị        | ý định ký |
| Lệnh chờ mua    | Lệnh chờ         | bán 🛛            | Lệnh ci   |
| Tổng số lệnh: 0 |                  |                  |           |
|                 |                  |                  |           |
| 1               |                  |                  |           |
|                 |                  |                  |           |
|                 |                  |                  |           |
| Hiện tạ         | i quý khách chưa | a tạo lệnh       |           |
|                 |                  |                  |           |
|                 |                  |                  |           |
|                 |                  |                  |           |
|                 |                  |                  |           |
|                 |                  |                  |           |
|                 | Tạo lệnh mua     |                  |           |
|                 |                  |                  |           |
|                 | (S.              |                  |           |

03 Nhập số tiền cần mua và thực hiện thanh toán

Nhập OTP từ SMS để hoàn tất giao dịch hoặc dùng Smart OTP

| <                                 | Đặt lênh mụ                    | a                                |
|-----------------------------------|--------------------------------|----------------------------------|
|                                   | o qui içini indi               |                                  |
| •                                 | •                              |                                  |
| Đặt lệnh                          | Xác nhận                       | Kết quả                          |
| 「hông tin đầu tư                  |                                |                                  |
| Quỹ đầu tư Qu                     | uỹ Đầu tư Trái<br>HBF)         | phiếu Lighthouse                 |
| Chương trình                      |                                | LHBF Linh Hoạt                   |
| Loại lệnh                         |                                | Mua                              |
| Ngày đặt lệnh                     |                                | 14/08/2023, 10:22                |
| Phiên giao dịch                   |                                | 17/08/2023                       |
| Số tiền mua                       |                                | 10,000,000 (VNĐ)                 |
| Phương thức than                  | h toán                         |                                  |
| Chuyển khoản                      | qua ngân hả                    | ing                              |
| Tiền mua của N<br>khoản của Quỹ t | hà đầu tư phả<br>rước 16:00 16 | i được ghi có vào tà<br>/08/2023 |
| Thông tin chuyển                  | khain                          |                                  |
| Quay lại                          |                                | Xác nhận                         |
|                                   |                                |                                  |

| 10:22 🖻 😒           | _                                                  |                                              | <b>≜.⊪ 100%</b> ∎       |
|---------------------|----------------------------------------------------|----------------------------------------------|-------------------------|
| <                   | Xác thực                                           | giao dịch                                    |                         |
| Vui lòr<br>gử<br>Mã | ng nhập mã xá<br>ri đến số điện 1<br>OTP sẽ hết hạ | c thực (OTP)<br>hoại 0369***<br>n trong vòng | dã được<br>**92<br>298s |
|                     | Xác                                                | thực                                         |                         |
|                     | Gửi lại                                            | mã OTP                                       |                         |
| 0                   | J                                                  |                                              | ۵                       |
| 1                   | 2                                                  | 3                                            | $\otimes$               |
| 4                   | 5                                                  | 6                                            | H.tất                   |
| 7                   | 8                                                  | 9                                            |                         |
|                     | 0                                                  |                                              | ,                       |
|                     |                                                    |                                              | $\sim$                  |

#### ĐẶT LỆNH GIAO DỊCH BÁN

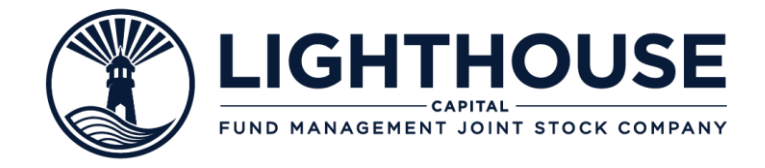

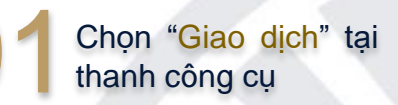

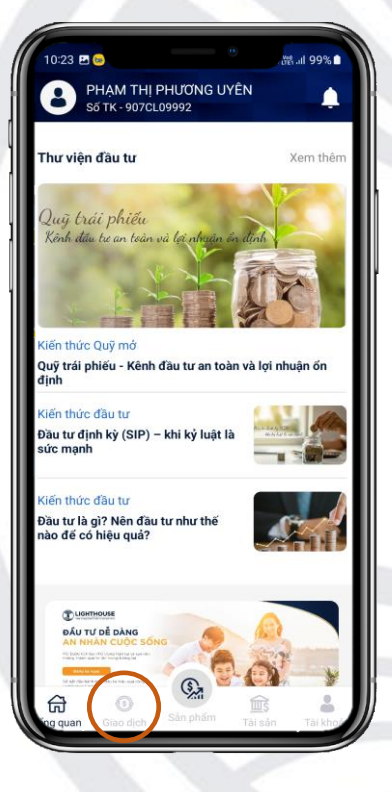

2 Chọn "Tạo lệnh bán" chọn sản phẩm quỹ cần bán

| 10:22     | e          |              | •           | .ıl 100% 🗈 |
|-----------|------------|--------------|-------------|------------|
| Giao dį   | ch         |              |             |            |
| Lệnh chờ  | xử lý ⊔    | ch sử giao d | ịch Quản    | lý định ký |
| Lệnh c    | hờ mua     | Lệnh ch      | ờ bán       | Lệnh c     |
| Tổng số   | lệnh: 0    |              |             |            |
| 1         |            |              |             |            |
| 1         |            |              |             |            |
|           |            |              |             |            |
|           | Hiên tai a | uý khách ch  | ura tao lên | 'n         |
|           |            |              |             |            |
|           |            |              |             |            |
|           |            |              |             |            |
|           |            |              |             |            |
|           |            |              |             |            |
|           |            | Tạo lệnh bá  | n           |            |
|           | 0          | <b>S</b>     | क्रि        | 4          |
| ting quan | Giao dịch  |              | Tài sán     | Tài khoá   |

03 Nhập số lượng CCQ cần bán và xác nhận

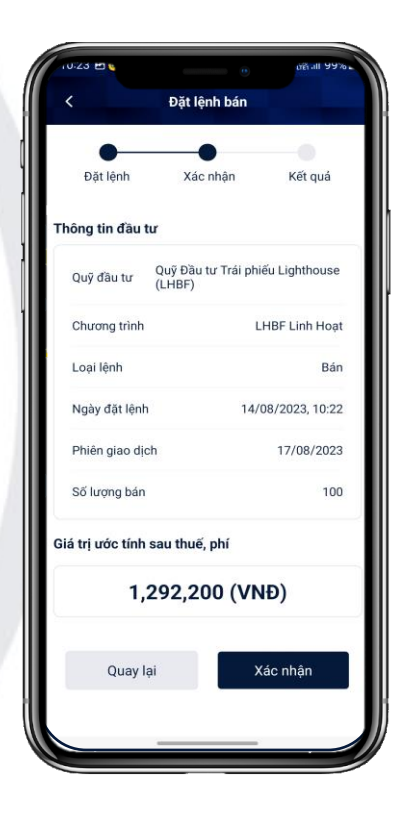

Nhập OTP từ SMS để hoàn tất giao dịch hoặc dùng Smart OTP

| 10:22 🖪 🌜             |                                                     |                              | .ಜ. il 100% 🗈                  |  |  |  |  |
|-----------------------|-----------------------------------------------------|------------------------------|--------------------------------|--|--|--|--|
| <                     | Xác thực                                            | giao dịch                    |                                |  |  |  |  |
| Vui lòn<br>gử<br>Mã đ | g nhập mã xác<br>i đến số điện th<br>OTP sẽ hết hạr | thực (OTP) (<br>noại 0369*** | đã được<br>**92<br><b>298s</b> |  |  |  |  |
|                       | Xác 1                                               | hực                          |                                |  |  |  |  |
| Gửi lại mã OTP        |                                                     |                              |                                |  |  |  |  |
| 0 (                   |                                                     |                              | ۵                              |  |  |  |  |
| 1                     | 2                                                   | 3                            | $\otimes$                      |  |  |  |  |
| 4                     | 5                                                   | 6                            | H.tất                          |  |  |  |  |
| 7                     | 8                                                   | 9                            |                                |  |  |  |  |
|                       | 0                                                   |                              | ,                              |  |  |  |  |
|                       |                                                     |                              | ~                              |  |  |  |  |

### CÁC CÁCH ĐẶT LỆNH GIAO DỊCH KHÁC

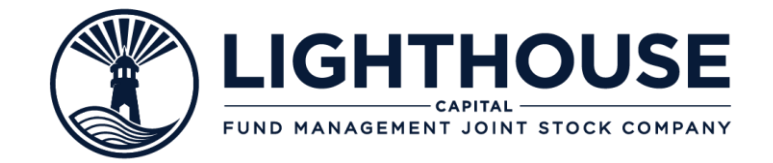

Lưu ý: Chỉ sử dụng được cách này khi mua Chứng chỉ quỹ

Chọn "Sản phẩm" tại thanh công cụ

| Tim kiếm quỹ đầu tự                                    | 0           |
|--------------------------------------------------------|-------------|
| Thin Kieni duy dad tu                                  | Q.          |
| Quỹ Đầu tư Trái phiếu Lightho                          | use (LHBF)  |
| Kết quả đầu tư từ khi thành lập<br>đến ngày 17/08/2023 | +100.00%    |
| Quỹ Đầu tư năng động Lighth                            | ouse (LHAF) |
| Kết quả đầu tư từ khi thành lập<br>đến ngày 03/08/2023 | +33.33%     |
| Kết quả đầu tư từ khi thành lập<br>đến ngày 03/08/2023 | +33.33      |
|                                                        |             |
|                                                        |             |
|                                                        |             |

| 15:37 🖪                                                                           |                                              | ഷ്ട്ര.il 60%     |
|-----------------------------------------------------------------------------------|----------------------------------------------|------------------|
| <qu< th=""><th>ıÿ Đầu tư Trái phiết<br/>Lighthouse<br/>(LHBF)</th><th></th></qu<> | ıÿ Đầu tư Trái phiết<br>Lighthouse<br>(LHBF) |                  |
| <b>Kết quả đầu tư ti</b><br>đến ngày 17/08/2                                      | <b>ừ khi thành lập</b><br>2023               | +100.00%         |
| Thông tin quỹ                                                                     |                                              | Xem chi tié      |
| Giá đơn vị kí quỹ                                                                 | r gần nhất (VNĐ)                             |                  |
| NAV tại<br>17/08/2023                                                             | NAV<br>cao nhất                              | NAV<br>thấp nhất |
| 20,000.00                                                                         | 20,000.00                                    | 9,992.45         |
| Tăng trưởng NA                                                                    | V/CCQ - LHBF                                 |                  |
| 1 Tháng 3                                                                         | Tháng 6 Tháng                                | Tất cả           |
| 2,000                                                                             |                                              |                  |
| 0,000                                                                             |                                              | 20,000.00 (      |
| 8,000                                                                             |                                              | /                |
| 6,000                                                                             |                                              | _/               |
| 4,000                                                                             |                                              | /                |
|                                                                                   | Tạo lệnh mua                                 |                  |

Chọn "Tạo lệnh mua"

Nhập số tiền cần mua và thực hiện thanh toán

| <                               | Đặt lệnh mua                             |                             |
|---------------------------------|------------------------------------------|-----------------------------|
| •                               | •                                        | •                           |
| Đặt lệnh                        | Xác nhận                                 | Kēt quả                     |
| Thông tin đầu tư                |                                          |                             |
| Quỹ đầu tư (                    | Quỹ Đầu tư Trái ph<br>(LHBF)             | iếu Lighthouse              |
| Chương trình                    | ı                                        | HBF Linh Hoạt               |
| Loại lệnh                       |                                          | Mua                         |
| Ngày đặt lệnh                   | 14/                                      | 08/2023, 10:22              |
| Phiên giao dịch                 |                                          | 17/08/2023                  |
| Số tiền mua                     | 10                                       | ,000,000 (VNĐ)              |
| Phương thức tha                 | nh toán                                  |                             |
| Chuyển khoả                     | n qua ngân hàng                          | 1                           |
| Tiền mua của l<br>khoản của Quỹ | Nhà đầu tư phải đi<br>7 trước 16:00 16/0 | rợc ghi có vào tả<br>3/2023 |
| Thông tin chuyển                | khaản                                    |                             |
| Quay lại                        | , i i i i i i i i i i i i i i i i i i i  | (ác nhận                    |

A Nhập OTP từ SMS để hoàn tất giao dịch hoặc dùng Smart OTP

| 10:22          |                                    | _                                     |                                        | å atl 100% <b>□</b>     |  |  |  |  |
|----------------|------------------------------------|---------------------------------------|----------------------------------------|-------------------------|--|--|--|--|
| <              | )                                  | (ác thực g                            | jiao dịch                              |                         |  |  |  |  |
| Vu             | ii lòng nhậ<br>gửi đến<br>Mã OTP s | ip mã xác<br>số điện th<br>sẽ hết hạn | thực (OTP)<br>oại 0369**<br>trong vòng | đã được<br>**92<br>298s |  |  |  |  |
|                |                                    | Xác t                                 | hực                                    |                         |  |  |  |  |
| Gửi lại mã OTP |                                    |                                       |                                        |                         |  |  |  |  |
|                | ۵                                  | W                                     |                                        | ©                       |  |  |  |  |
| 1              |                                    | 2                                     | 3                                      | $\otimes$               |  |  |  |  |
| 4              |                                    | 5                                     | 6                                      | H.tất                   |  |  |  |  |
| 7              |                                    | 8                                     | 9                                      |                         |  |  |  |  |
|                |                                    | 0                                     |                                        | ,                       |  |  |  |  |
| 1001           |                                    |                                       |                                        | ~                       |  |  |  |  |

### CÁC CÁCH ĐẶT LỆNH GIAO DỊCH KHÁC

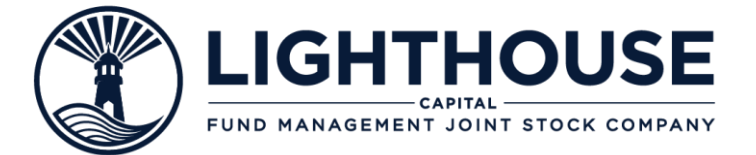

Chon "Tài sản" tai thanh công cụ 5:40 Ma .il 60% = PHẠM THỊ PHƯƠNG UYÊN Số TK - 907CL09992 Tổng giá trị thị trường (VNĐ) 39,032,200 LHBF Chi tiết 🕨 39,032,200 (VNĐ) (+25.91%) LHBF Linh Hoat 29,032,200 (VNĐ) LHBF Định kỳ 10,000,000 (VNĐ) 📜 Mua 🐣 Bán 🌊 Chuyển đổi 鲸

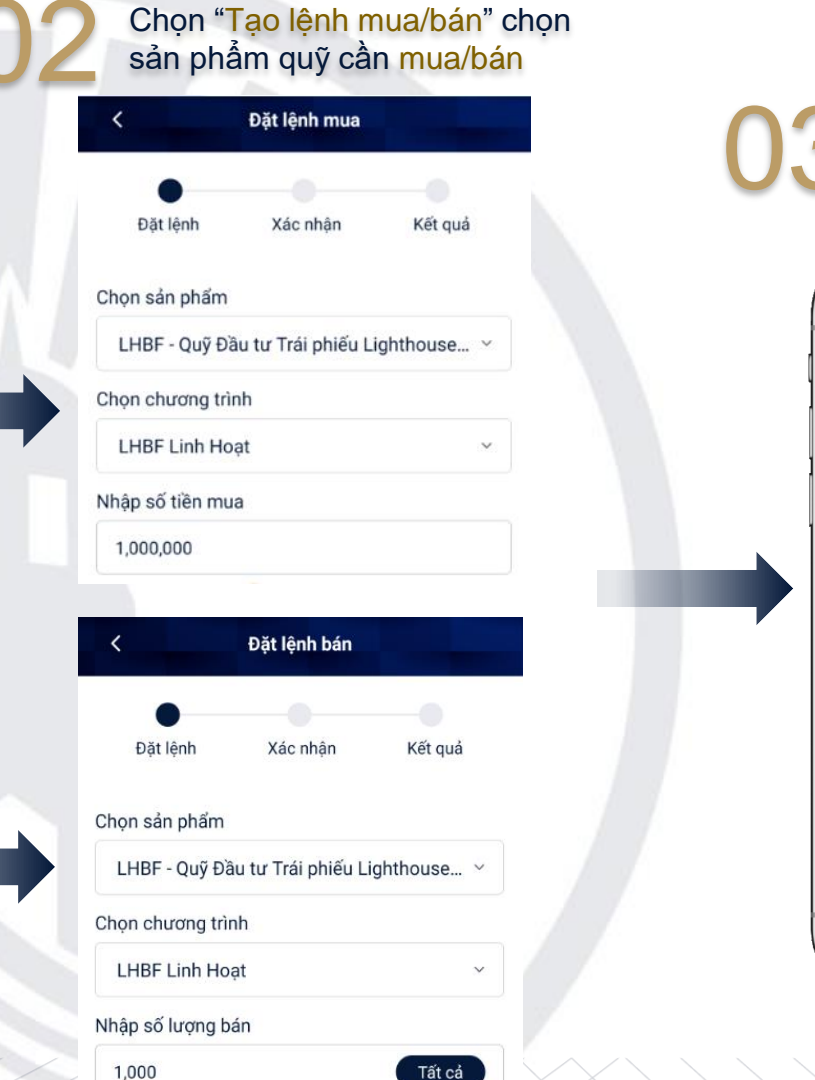

Số lượng khả dụng 1,451.61

3 Nhập OTP từ SMS để hoàn tất giao dịch hoặc dùng Smart OTP

![](_page_20_Picture_5.jpeg)

Lưu ý

Chỉ sử dụng được cách này khi đã có tài sản

![](_page_21_Picture_0.jpeg)

## Lưu ý

- Khi đặt nhiều lệnh mua cho cùng 1 sản phẩm chứng chỉ quỹ và chuyển tiền nhiều lần trong cùng 1 kỳ giao dịch, Lighthouse Capital sẽ chỉ khớp 1 lệnh và khớp tổng số tiền quỹ nhận được, các lệnh còn lại sẽ thông báo khớp không thành công.
- Nếu Nhà đầu tư bán số lượng tổng CCQ thuộc nhiều lần mua khác nhau thì phí bán sẽ được tính theo thời gian nắm giữ của từng đợt lệnh mua theo nguyên tắc FIFO.

### PHƯƠNG THỨC THANH TOÁN

![](_page_22_Picture_1.jpeg)

Cách 1

Thanh toán nhanh qua QR Code, Nhà đầu tư lưu mã và mở ứng dụng Ngân hàng để tiến hành thanh toán

#### Thông tin chuyển khoản

Vui lòng copy chính xác các thông tin để đảm bảo lệnh được khớp.

| Người thụ hưởng<br>QUY DAU TU TRAI PHIEU<br>LIGHTHOUSE | COPY |
|--------------------------------------------------------|------|
| Số tài khoản<br>11910000595528                         | COPY |
| Ngân hàng<br>NH TMCP Đầu tư và Phát triển VN           |      |
| Chi nhánh<br>Nam Kỳ Khởi Nghĩa                         |      |
| Số tiền<br>10,000,000 (VNĐ)                            | COPY |
| Nội dung<br>BUI NGOC ANH 086CL97293 Mua                | СОРУ |

Cách 2

Nhà đầu tư sao chép các thông tin và mở ứng dụng Ngân hàng để thực hiện thanh toán

![](_page_22_Picture_9.jpeg)

## Lưu ý

- Nhà đầu tư sử dụng mã QR/ Nội dung hiển thị trên ứng dụng của mình để thực hiện thanh toán
- Nội dung chuyển khoản phải bao gồm số Tài khoản giao dịch của Nhà đầu tư + mã sản phẩm quỹ.
- Kiểm tra thật kỹ thông tin tài khoản và nội dung chuyển khoản trước khi thực hiện chuyển tiền

### CHƯƠNG TRÌNH ĐẦU TƯ ĐỊNH KY (SIP)

![](_page_23_Picture_1.jpeg)

Chương trình đầu tư định kỳ giúp Nhà đầu tư đạt được các mục tiêu tài chính dài hạn trong tương lai thông qua việc đầu tư chứng chỉ quỹ một cách đều đặn và kỷ luật.

Chọn Quỹ và chương trình đầu tư định kỳ

| Đặt lệnh Xác nhận Kết<br>Chọn sản phẩm<br>LHBF - Quỹ Đầu tư Trái phiếu Lighthous<br>Chọn chương trình<br>LHBF Định kỳ<br>Vhập số tiền mua<br>10,000,000 | quả<br>e ~             |
|----------------------------------------------------------------------------------------------------|------------------------|
| Đặt lệnh Xác nhận Kết<br>Chọn sản phẩm<br>LHBF - Quỹ Đầu tư Trái phiếu Lighthous<br>Chọn chương trình<br>LHBF Định kỳ<br>Nhập số tiền mua<br>10,000,000 | quá<br>e ~             |
| Chọn sản phẩm<br>LHBF - Quỹ Đầu tư Trái phiếu Lighthous<br>Chọn chương trình<br>LHBF Định kỳ<br>Nhập số tiền mua<br>10,000,000                          | e ~                    |
| LHBF - Quỹ Đầu tư Trái phiếu Lighthous<br>Chọn chương trình<br>LHBF Định kỳ<br>Nhập số tiền mua<br>10,000,000                                           | e ~                    |
| Chọn chương trình<br>LHBF Định kỳ<br>Nhập số tiền mua<br>10,000,000                                                                                     | ~                      |
| LHBF Định kỳ<br>Nhập số tiền mua<br>10,000,000                                                                                                    | ~                      |
| Nhập số tiền mua<br>10,000,000                                                                                                    |                        |
| 10,000,000                                                                                                    |                        |
| n Số tiên đầu tự tối thiếu 100                                                                                                    |                        |
| () Số tiên đăng ký mua là bội số của 10                                                                                                    | 000 (VNÐ)<br>000 (VNÐ) |
| Mã tư vấn viên                                                                                                    |                        |
| Nhập mã tư vấn viên                                                                                                    |                        |
| 1 Thời gian đầu tư liên tục tối thiểu                                                                                                    | 12 tháng               |
| Phí mua                                                                                                    |                        |
| 0 (VNĐ) Xem                                                                                                    | biểu phí               |
| Quay lại Xác nhận                                                                                                    |                        |

2 Nhập số tiền đầu tư và xác nhận thông tin đặt lệnh

![](_page_23_Figure_6.jpeg)

3 Nhập OTP từ SMS để hoàn tất giao dịch hoặc dùng Smart OTP

Xác thực giao dịch

Vui lòng nhập mã xác thực (OTP) đã được gửi đến số điện thoại 0767\*\*\*\*78

Mã OTP sẽ hết hạn trong vòng 297s

Xác thực

Gửi lại mã OTP

٣

4

7

2

5

8

0

15:16 🖪 🖻

**条器 JI 77** 

63

 $\mathbf{X}$ 

H.tất

.-

3

6

9

![](_page_23_Picture_8.jpeg)

| <                                                                      | Đặt lệnh mua                                                                                                    |
|------------------------------------------------------------------------|----------------------------------------------------------------------------------------------------|
| Đăt lênh                                                               | Xác nhân Kết quả                                                                                                    |
|                                                                        |                                                                                                    |
| 3                                                                      |                                                                                                    |
| Loose                                                                  |                                                                                                    |
| Đ                                                                      | ặt lệnh mua thành công                                                                                                    |
| Đi<br>Cả<br>Quỹ                                                        | <b>ặt lệnh mua thành công</b><br>m ơn quý khách đã đầu tư vào<br>Đầu tư Trái phiếu Lighthouse<br>(LHBF)                                                                                                    |
| Đỉ<br>Cả<br>Quỹ<br>Quỹ đầu tu                                          | ặt lệnh mua thành công<br>m ơn quý khách đã đầu tư vào<br>Đầu tư Trái phiếu Lighthouse<br>(LHBF)<br>r Quỹ Đầu tư Trái phiếu Lighthouse<br>(LHBF)                                                                                                    |
| Đả<br>Cá<br>Quỹ<br>Quỹ đầu tu<br>Chương trì                            | ặt lệnh mua thành công         m ơn quý khách đã đầu tư vào         Đầu tư Trái phiếu Lighthouse<br>(LHBF)         r       Quý Đầu tư Trái phiếu Lighthouse<br>(LHBF)         nh       LHBF Định kỳ                                                 |
| Đị<br>Câ<br>Quỹ<br>Quỹ đầu tu<br>Chương trì<br>Loại lệnh               | ặt lệnh mua thành công         m ơn quý khách đã đầu tư vào         Đầu tư Trái phiếu Lighthouse<br>(LHBF)         r       Quỹ Đầu tư Trái phiếu Lighthouse<br>(LHBF)         nh       LHBF Định kỳ         Mua                                     |
| Đị<br>Câ<br>Quỹ<br>Quỹ đầu tu<br>Chương trì<br>Loại lệnh<br>Ngày đặt k | ği lệnh mua thành công         m ơn quý khách đã đầu tư vào         Đầu tư Trái phiếu Lighthouse<br>(LHBF)         r       Quỹ Đầu tư Trái phiếu Lighthouse<br>(LHBF)         nh       LHBF Định kỳ         Mua         ệnh       17/08/2023, 15:16 |

![](_page_24_Picture_0.jpeg)

## Lưu ý

Số tiền đầu tư tối thiểu 100.000 đồng.

![](_page_24_Picture_3.jpeg)

Nhà đầu tư chỉ đặt lệnh 01 lần, lệnh sẽ tự động sinh định kỳ hàng tháng

- Nhà đầu tư có thể chuyển tiền vào bất kỳ ngày nào trong tháng và trước 16h00 ngày T-1 của phiên giao dịch cuối cùng của tháng.
- $\checkmark$  Cách thức chuyển tiền tương tự như sản phẩm thường. (Xem trang 23)
- Nếu Nhà đầu tư chuyển tiền hơn một lần trong tháng, lệnh sẽ khớp theo số tiền đầu tiên, số tiền còn lại được chuyển vào tháng sau.
- ✓ Nhà đầu tư tham gia SIP tối thiểu 12 kỳ và được phép bán trước hạn. Khi đó, sẽ áp dụng phí mua lại của Chương trình SIP.
- Chương trình SIP tự động chấm dứt nếu Nhà đầu tư không chuyển tiền 03 kỳ liên tiếp.

| <text><complex-block><complex-block><complex-block><complex-block></complex-block></complex-block></complex-block></complex-block></text>                                                                                                    | ĐẶT LỆNH GIA                                                                                                    | O DỊCH CHUYỂN                                                                                                    | N ĐỔI CCQ                                                                                                    |                                                                                                    |                                    | CAPITA                                                                                 | NT STO                                                                           | USE<br>ck compa                                    |
|----------------------------------------------------------------------------------------------------|----------------------------------------------------------------------------------------------------|----------------------------------------------------------------------------------------------------|----------------------------------------------------------------------------------------------------|----------------------------------------------------------------------------------------------------|------------------------------------|----------------------------------------------------------------------------------------|----------------------------------------------------------------------------------|----------------------------------------------------|
| Vertice Vertice                                                                                                    | Chọn "Giao dịch" tại<br>thanh công cụ                                                                                                    | 02 Chọn "Tạo lệnh chuyển đổi"                                                                                                    | 03 Chọn quỹ cần<br>chuyển đổi                                                                                                    | 04 Chọn quỹ mục tiêu<br>Chọn "Xác nhận"                                                                                                    | 05                                 | Nhập<br>hoàn<br>hoặc                                                                   | OTP<br>tất<br>dùng                                                               | từ SMS<br>giao c<br>Smart O                        |
| Påu tr dinh ký (SP) - khi ký luži là         sác menh         Vác nhận         Vác nhận             Nag nag nag nag nag nag nag nag nag nag n                                                                                                    | 10:23 PL       Attitud 1995         PHAM THI PHƯƠNG UYÉN<br>Sa TK - 907CL09992       Image: Construction of the state of the state of the sta | li015 🖻 e (f. 1 69%)<br>Giao dịch<br>Lệnh chờ xử lý Lịch sử giao dịch Quản lý định kỳ<br>Lệnh chuyến đối bán<br>Lệnh chuyến đối bán<br>Tổng số lệnh: 0<br>Hiện tại quý khách chưa tạo lệnh | 08:55 € \$£t al 77%<br>✓ Dật lệnh chuyến đói<br>Đặt lệnh Xác nhận Kết quả<br>Thông tin CCQ chuyến đói<br>LHBF - Quỹ Đầu tư Trái phiếu Lighthouse ✓<br>Chọn chương trình<br>LHBF Linh Hoạt ✓<br>NAV kỳ trước | Jör55       I 77%         A Đặt lệnh chuyển đối         Đặt lệnh Xác nhận Kết quả         Số lượng chuyển đối         100       Tất cá         Số lượng tồi thiếu không đười 10.00         Số lượng thủ thiếu không đười 10.00         Số lượng thủ thiếu không đười 10.00         Số lượng thủ thiếu không đười 10.00         Số lượng thủ thiếu         Lhông tin CCQ mục tiêu         LHCDF - QUỹ ĐẦU TƯ NĂNG ĐỘNG LIGH × | 08:55 🗗<br><<br>Vui lõ<br>gu<br>Ma | Xác thực<br>ng nhập mã xác<br>ử đến số điện tỉ<br>OTP sẽ hết hạn<br>Gửi lại r<br>Xác t | giao dịch<br>c thực (OTP) đ<br>hoại 0369****<br>n trong vòng 2<br>mã OTP<br>thực | -सि जा 77% <b>-</b><br>ă được<br>92<br><b>1985</b> |
| Dâu tr là gi? Nên đàu tr như thế       100       Tát cả         nào đế có hiệu quả?       100       Tát cả            • Số tượng tới thiệu không dưới 10.0       Số tượng tới thiệu không dưới 10.0            • Số tượng tới thiệu không dưới 10.0       Số tượng tới thiệu không dưới 10.0            • Số tượng tới thiệu không dưới 10.0       Số tượng tới thiệu không dưới 10.0            • Số tượng khả dụng 1,000.0       Thông tin CCQ mục tiêu            • Quay lại       Xác nhận | Đầu tư định kỳ (SIP) – khi kỳ luật là<br>sức mạnh                                                                                                    |                                                                                                    | 10,000.00 (VNÐ)<br>Số lượng chuyến đối                                                                                                    | Chọn chương trình<br>LHCDF linh hoạt ~                                                                                                    | 0                                  | Ø                                                                                      | ٥                                                                                | @ ···                                              |
| Thông tin CCQ mục tiêu     Thông tin CCQ mục tiêu     7     8     9     -       Quay lại     Xác nhận     0     -     0     -                                                                                                    | Đầu tư là gi? Nên đầu tư như thế<br>nào đế có hiệu quả?                                                                                                    |                                                                                                    | 100 Tất cả                                                                                                    | Nhập mã tư vấn viên                                                                                                    | 1                                  | 2                                                                                      | 3                                                                                | H.tất                                              |
| Bát Hiệt Course       Tạo lệnh chuyển đối         Quay lại       Xác nhận                                                                                                    | ( unimouse                                                                                                    |                                                                                                    | Thông tin CCQ mục tiêu                                                                                                    |                                                                                                    | 7                                  | 8                                                                                      | 9                                                                                | -                                                  |
|                                                                                                    |                                                                                                    | Tạo lệnh chuyến đối                                                                                                    | Quay lại Xác nhân v                                                                                                    | Quay lại Xác nhận                                                                                                    |                                    | 0                                                                                      |                                                                                  |                                                    |

### THEO DÕI GIAO DỊCH CHUYỂN ĐỔI CCQ

![](_page_26_Picture_1.jpeg)

LIGHTHOUSE

Theo dõi phiên khớp lệnh của Quỹ chuyển đổi 08:56 Giao dich Lệnh chờ xử lý Lịch sử giao dịch Quản lý địn Lênh chuyển đổi bản Lênh chuyển đối mua Tổng số lệnh: 1 Phiên giao dịch Mã lênh 240620152121 27/06/2024 Chờ khớp lệnh 100.00 10,000.00 (VNĐ) 999,000 (VNĐ) 🗓 Xoá 20/06/2024, 08:55 LHBF Linh Hoat  $\rightarrow$ LHCDF linh hoat Tao lênh chuyển đổi 0 Giao dich

![](_page_26_Picture_4.jpeg)

Lưu ý: Lệnh chuyển đổi mua xuất hiện sau khi đã khớp lệnh chuyển đổi bán

#### Trước chuyển đổi

#### 1 74%i PHẠM THỊ PHƯƠNG UYÊN số TK - 907CL67192 Tổng giá trị thị trường (VNĐ) 10,000,000 LHBF Chi tiết 🕨 10,000,000 (VNĐ) (+0.00%)LHBF Linh Hoat 10,000,000 (VNĐ) 📜 Mua 😃 Bán 🄁 Chuyển đối

#### Sau chuyển đổi

![](_page_26_Picture_9.jpeg)

Sau khi lệnh chuyển đổi hoàn tất, Nhà đầu tư vào tab "Tài sản" để xem kết quả của giao dịch chuyển đổi

![](_page_27_Picture_0.jpeg)

## Lưu ý

- Lệnh chuyển đổi bán sẽ được khớp lệnh vào phiên giao dịch gần nhất của quỹ được chọn để chuyển đổi.
- Trạng thái quỹ chuyển đổi sẽ mất đi số lượng chứng chỉ quỹ đã đặt bán.
- Lệnh chuyển đổi mua xuất hiện sau khi đã khớp lệnh chuyển đổi bán, lệnh chuyển đổi mua sẽ được khớp lệnh vào dịch phiên giao gần nhất của quỹ mục tiêu.
- Quỹ mục tiêu sẽ nhận được số lượng chứng chỉ quỹ tương ứng theo giá NAV/CCQ trong phiên giao dịch của quỹ mục tiêu.

![](_page_28_Picture_0.jpeg)

# KÊNH HÕ TRỢ

### KÊNH HÕ TRỢ

![](_page_29_Picture_1.jpeg)

![](_page_29_Picture_2.jpeg)

www.lighthousecapital.com.vn

![](_page_29_Picture_4.jpeg)

cskh@lighthousecapital.com.vn

#### TRỤ SỞ CHÍNH:

Địa chỉ: Tầng 5, 65 Phạm Ngọc Thạch, Phường Võ Thị Sáu, Quận 3, TP.HCM

LHCapital LiMO:

https://limo.lighthousecapital.com.vn

![](_page_29_Picture_10.jpeg)

![](_page_29_Picture_11.jpeg)

![](_page_29_Picture_12.jpeg)

(+84) 28 7301 7786

https://www.facebook.com/LighthouseCapital.JSC

![](_page_29_Picture_15.jpeg)

![](_page_30_Picture_0.jpeg)

#### KHUYÉN NGHI:

Tài liệu này không phải là cơ sở của bất kỳ hợp đồng nào. Thông tin trong tài liệu chỉ dành cho mục đích thông tin và có thể được cập nhật, sửa đổi và không có tuyên bố đảm bảo và không có chịu trách nhiệm pháp lý nào được chấp nhận bởi Lighthouse Capital hoặc bất cứ cá nhân nào khác, liên quan đến tài liệu này.

Bất kỳ khoản đầu tư nào cũng phải được thực hiện trên cơ sở tài liệu chào bán có liên quan. Hiệu quả đầu tư trong quá khứ không nhất thiết là chỉ dẫn trong tương lai.

Nhà đầu tư nên nghiên cứu kỹ các tài liệu về quỹ được công bố trước khi ra quyết định đầu tư.